### Регистрация в СДО Moodle

# 1) На сайте МОИРО выбирам «ДИСТАНЦИОННОЕ ОБУЧЕНИЕ»

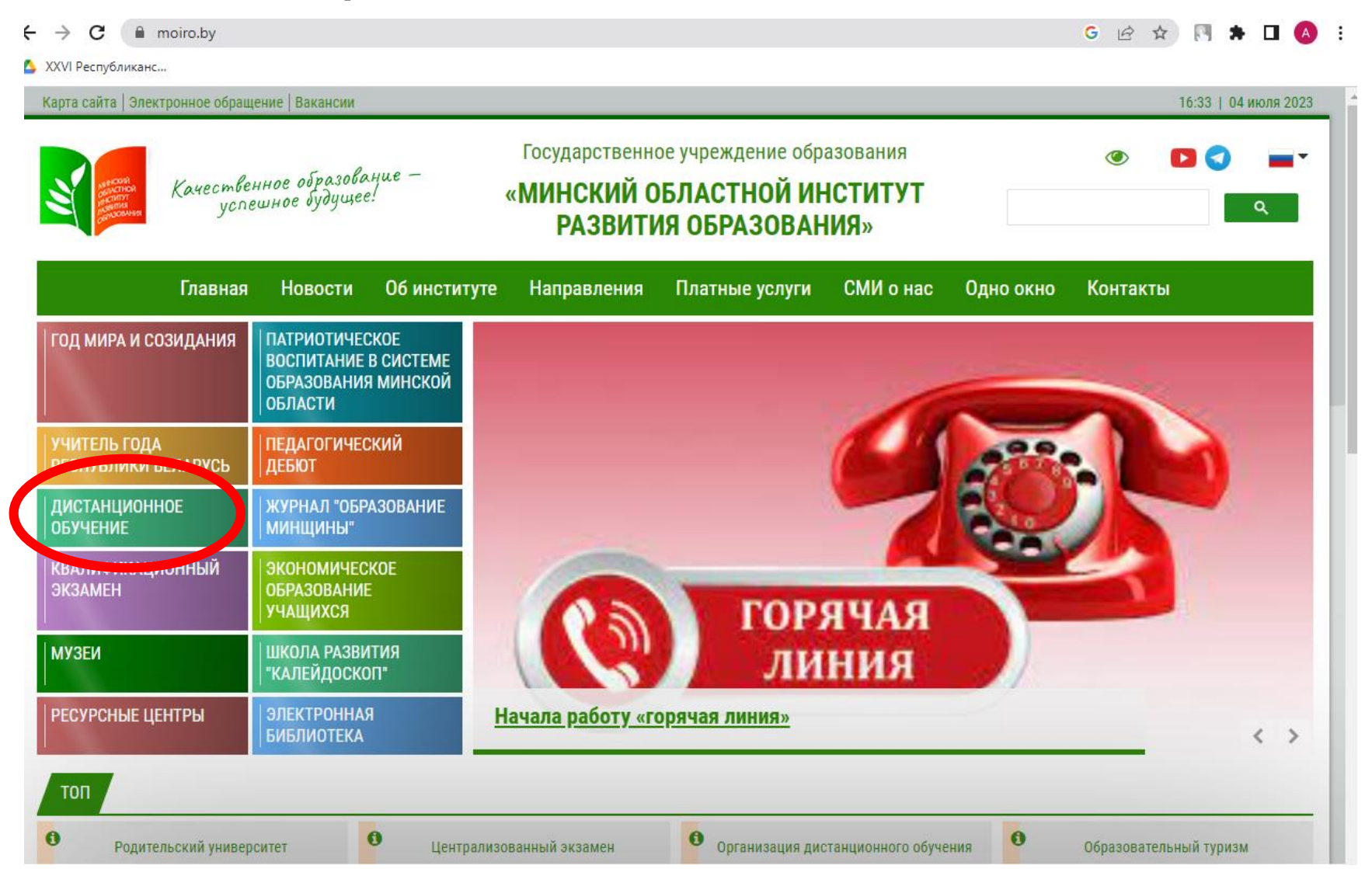

#### 2) В правом верхнем углу кликаем «ВХОД»

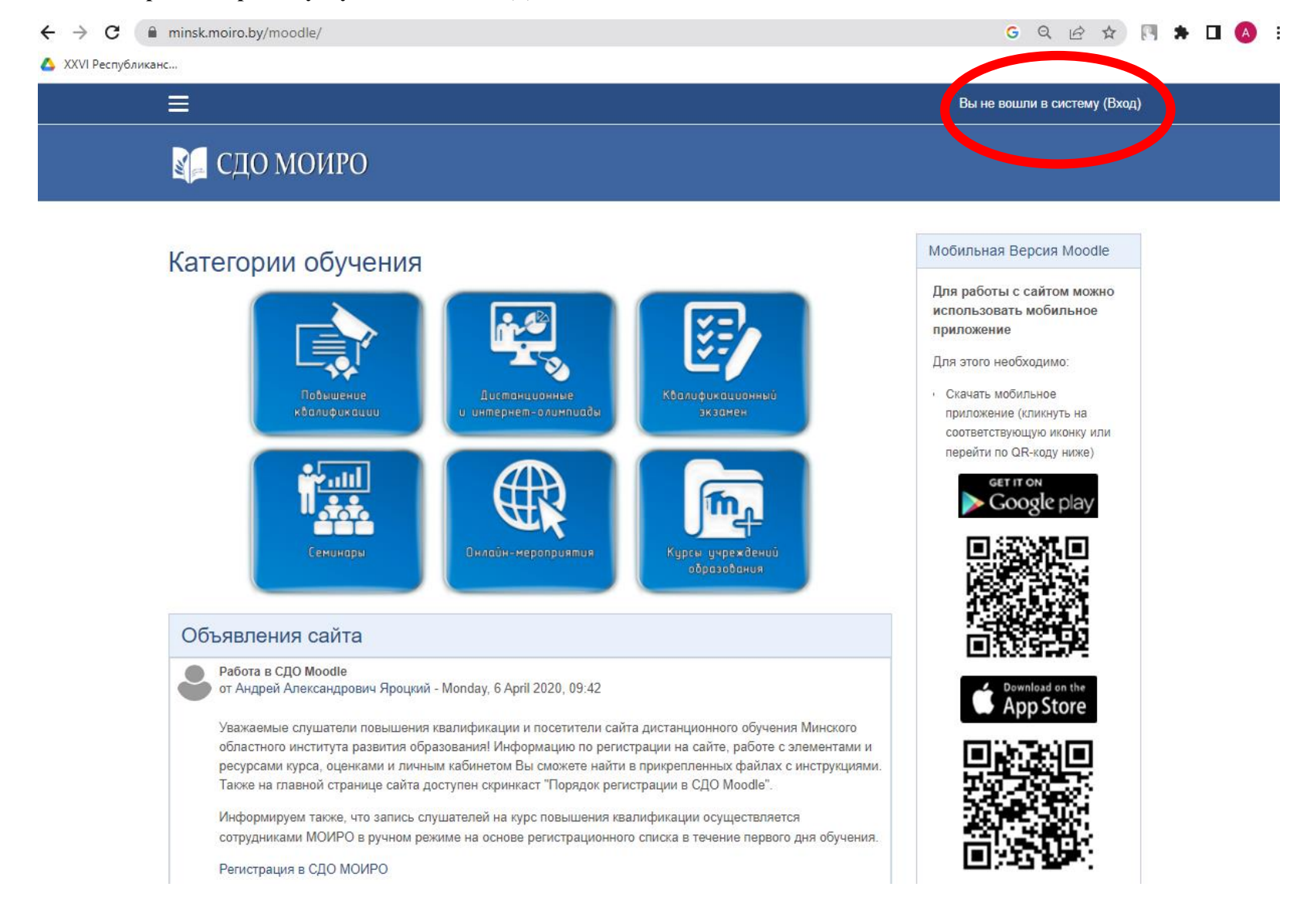

## 3) Кликаем «СОЗДАТЬ УЧЕТНУЮ ЗАПИСЬ»

← → C 
minsk.moiro.by/moodle/login/index.php

G Q 🖻 🖈 🔃 A 🗄

💧 XXVI Республиканс...

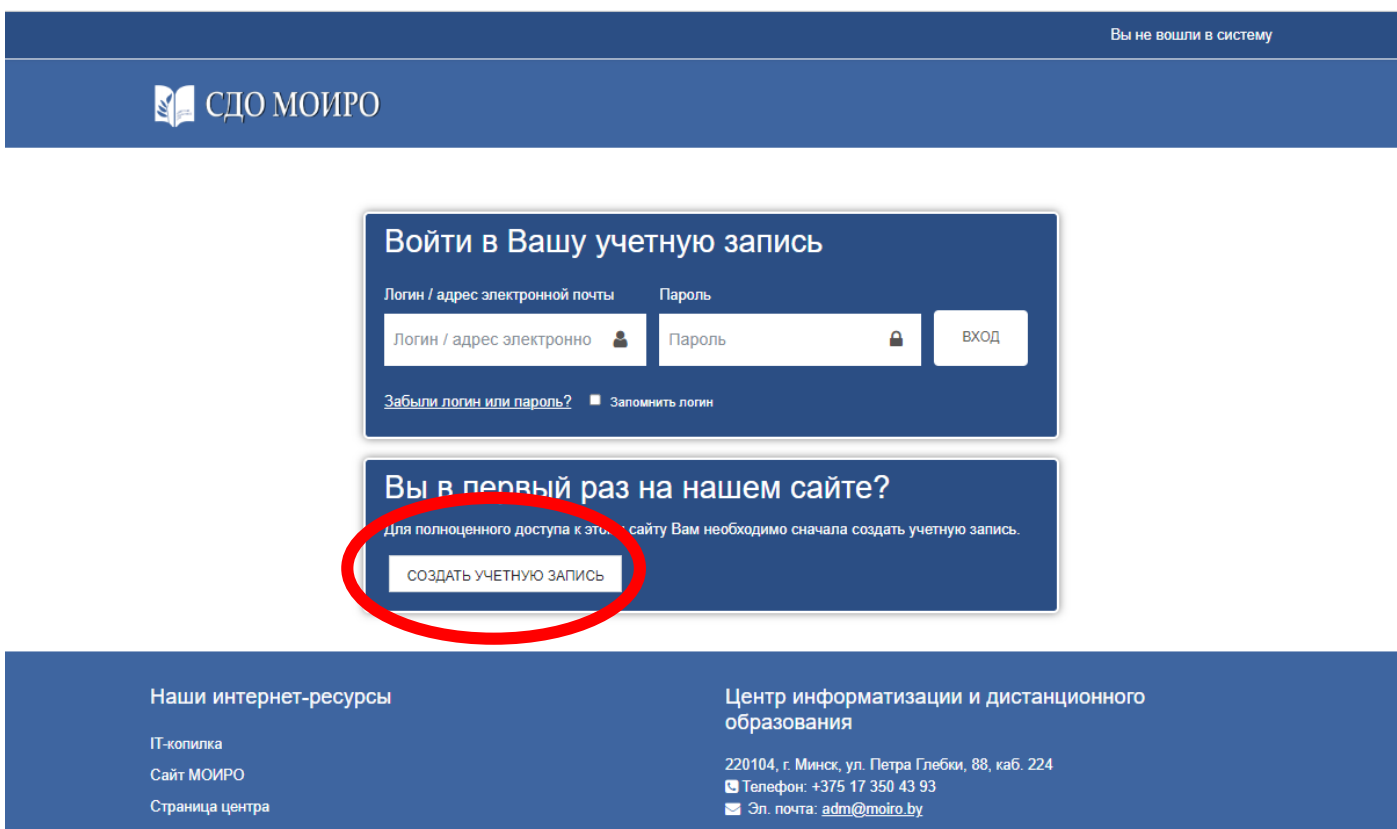

# 4) Заполнив все поля кликаем «СОЗДАТЬ МОЙ НОВЫЙ АККАУНТ»

| ← → C               | signup.php?                               |                                                                                                    | G Q 🖻 🖈 🖪 A :                |
|---------------------|-------------------------------------------|----------------------------------------------------------------------------------------------------|------------------------------|
| 🛆 XXVI Республиканс |                                           |                                                                                                    |                              |
| ≡                   |                                           |                                                                                                    | Вы не вошли в систему (Вход) |
|                     | электронной<br>почты (еще раз)            |                                                                                                    |                              |
|                     | Имя, отчество <b>()</b><br>(полностью)    |                                                                                                    |                              |
|                     | Фамилия 🌖                                 |                                                                                                    |                              |
|                     | Город                                     | Minsk                                                                                                    |                              |
|                     | Страна                                    | Беларусь \$                                                                                                    |                              |
|                     | ⊸ Поле вашей                              | й организации                                                                                                    |                              |
|                     | Район\Город 🏮                             | Выбрать ¢                                                                                                    |                              |
|                     | Полное <b>()</b><br>название              |                                                                                                    |                              |
|                     | учреждения<br>образования/<br>организации |                                                                                                    |                              |
|                     | Занимаемая<br>должность                   |                                                                                                    |                              |
|                     | Номер класса<br>(для учащихся)            |                                                                                                    |                              |
|                     |                                           | Я даю согласие на обработку моих персональных данных,<br>указанных в этой форме, на условиях и в целях,<br>определенных в Политике в отношении обработки<br>персональных ванных, с которой я ознакомился. |                              |
|                     | Обязательные для запо                     | СОЗДАТЬ МОЙ НОВЫЙ АККАУНТ ОТМЕНА<br>Олнения поля во стати и мечены 0                                                                                                    |                              |